Packet Tracer - 配置 VLAN

# 拓扑

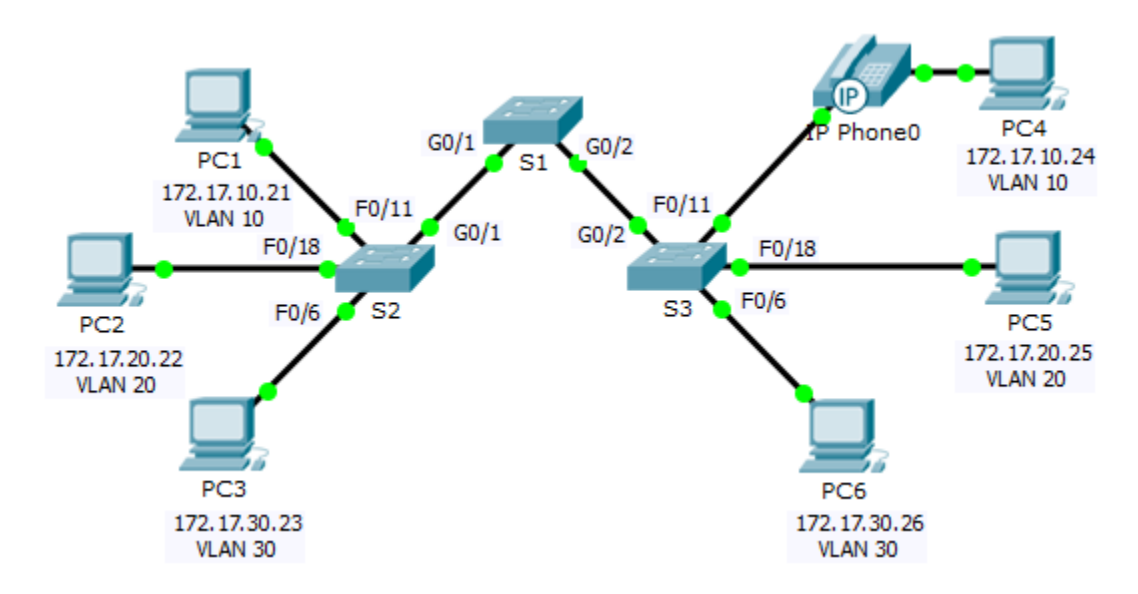

## 地址分配表

| 设备  | 接口  | IP 地址        | 子网掩码          | VLAN |
|-----|-----|--------------|---------------|------|
| PC1 | NIC | 172.17.10.21 | 255.255.255.0 | 10   |
| PC2 | NIC | 172.17.20.22 | 255.255.255.0 | 20   |
| PC3 | NIC | 172.17.30.23 | 255.255.255.0 | 30   |
| PC4 | NIC | 172.17.10.24 | 255.255.255.0 | 10   |
| PC5 | NIC | 172.17.20.25 | 255.255.255.0 | 20   |
| PC6 | NIC | 172.17.30.26 | 255.255.255.0 | 30   |

# 目标

第1部分:验证默认 VLAN 配置

第 2 部分: 配置 VLAN

第3部分:为端口分配 VLAN

## 背景信息

VLAN 对于管理逻辑分组非常有用,可以轻松对组中成员进行移动、更改或添加操作。本练习重点介绍创建和 命名 VLAN 以及将接入端口分配给特定 VLAN。

# 第1部分: 查看默认 VLAN 配置

#### **第1步:**显示当前 VLAN。

在 S1 上,发出显示所有已配置 VLAN 的命令。默认情况下,所有接口都分配给 VLAN 1。

### 第2步: 验证同一网络上的 PC 之间的连接。

请注意,每台 PC 都可 ping 共享同一网络的另一台 PC。

- PC1可 ping PC4
- PC2 可 ping PC5
- PC3 可 ping PC6

Ping 其它网络中的 PC 则会失败。

对当前网络配置 VLAN 可带来什么好处?

# 第 2 部分: 配置 VLAN

## 第1步: 在 S1 上创建 VLAN 并为其命名。

创建以下 VLAN。名称区分大小写:

- VLAN 10: Faculty/Staff
- VLAN 20: Students
- VLAN 30: Guest(Default)
- VLAN 99: Management&Native
- VLAN 150: VOICE

### 第 2 步: 验证 VLAN 配置。

哪些命令将仅显示 VLAN 名称、状态和交换机上的关联端口?

#### 第3步: 在 S2 和 S3 上创建 VLAN。

使用步骤 1 中的相同命令,在 S2 和 S3 上创建相同的 VLAN,并为其命名。

## 第4步: 验证 VLAN 配置。

# 第3部分: 为端口分配 VLAN

### 第1步: 将 VLAN 分配到 S2 上的活动端口。

将接口配置为接入端口,并按如下所示分配 VLAN:

- VLAN 10: FastEthernet 0/11
- VLAN 20: FastEthernet 0/18
- VLAN 30: FastEthernet 0/6

### 第 2 步: 将不同的 VLAN 分配给 S3 上的各个活动端口。

S3 使用与 S2 相同的 VLAN 接入端口分配。将接口配置为接入端口,并按如下所示分配 VLAN:

- VLAN 10: FastEthernet 0/11
- VLAN 20: FastEthernet 0/18
- VLAN 30: FastEthernet 0/6

#### 第3步: 将 VOICE VLAN 分配给 S3 上的 FastEthernet 0/11。

如拓扑所示, S3 FastEthernet 0/11 接口连接到思科 IP 电话和 PC4。IP 电话包含一个集成式三端口 10/100 交换机。电话的一个端口标记为"交换机"并连接到 F0/4。电话的另一个端口标记为"PC"并连接到 PC4。IP 电话还有一个内部端口, 用于与 IP 电话功能建立连接。

S3 F0/11 接口必须配置为支持使用 VLAN 10 向 PC4 传输用户流量,以及使用 VLAN 150 向 IP 电话传输语音 流量。该接口还必须启用 QoS 并信任 IP 电话分配的服务类别值。

### 第4步: 验证是否失去连接。

之前相同网络中的 PC 可以相互 ping 通。

尝试在 PC1 和 PC4 之间执行 ping 操作。尽管已将接入端口分配给相应的 VLAN, ping 是否成功?为什么?

#### 怎样才能纠正此问题?

推荐评分标准

| 练习部分                | 存在问题的地方          | 可能的得<br>分点 | 实际得分 |
|---------------------|------------------|------------|------|
| 第 1 部分:验证默认 VLAN 配置 | 步骤 2             | 2          |      |
| 第 2 部分: 配置 VLAN     | 步骤 2             | 2          |      |
| 第 3 部分:为端口分配 VLAN   | 步骤 3             | 2          |      |
|                     | Packet Tracer 得分 | 94         |      |
|                     | 总得分              | 100        |      |